### Сурья-Сиддханта Школа ведической астрологии

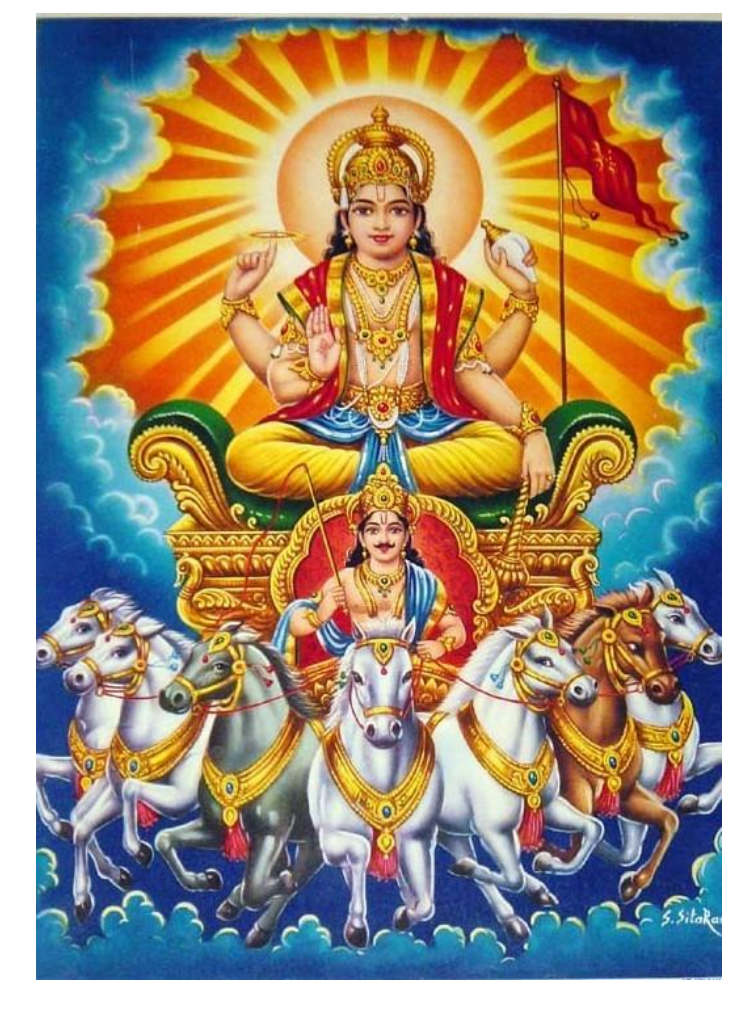

Автор курса – Василий Тушкин

### Базовый курс, Урок 1 Построение карты и символика

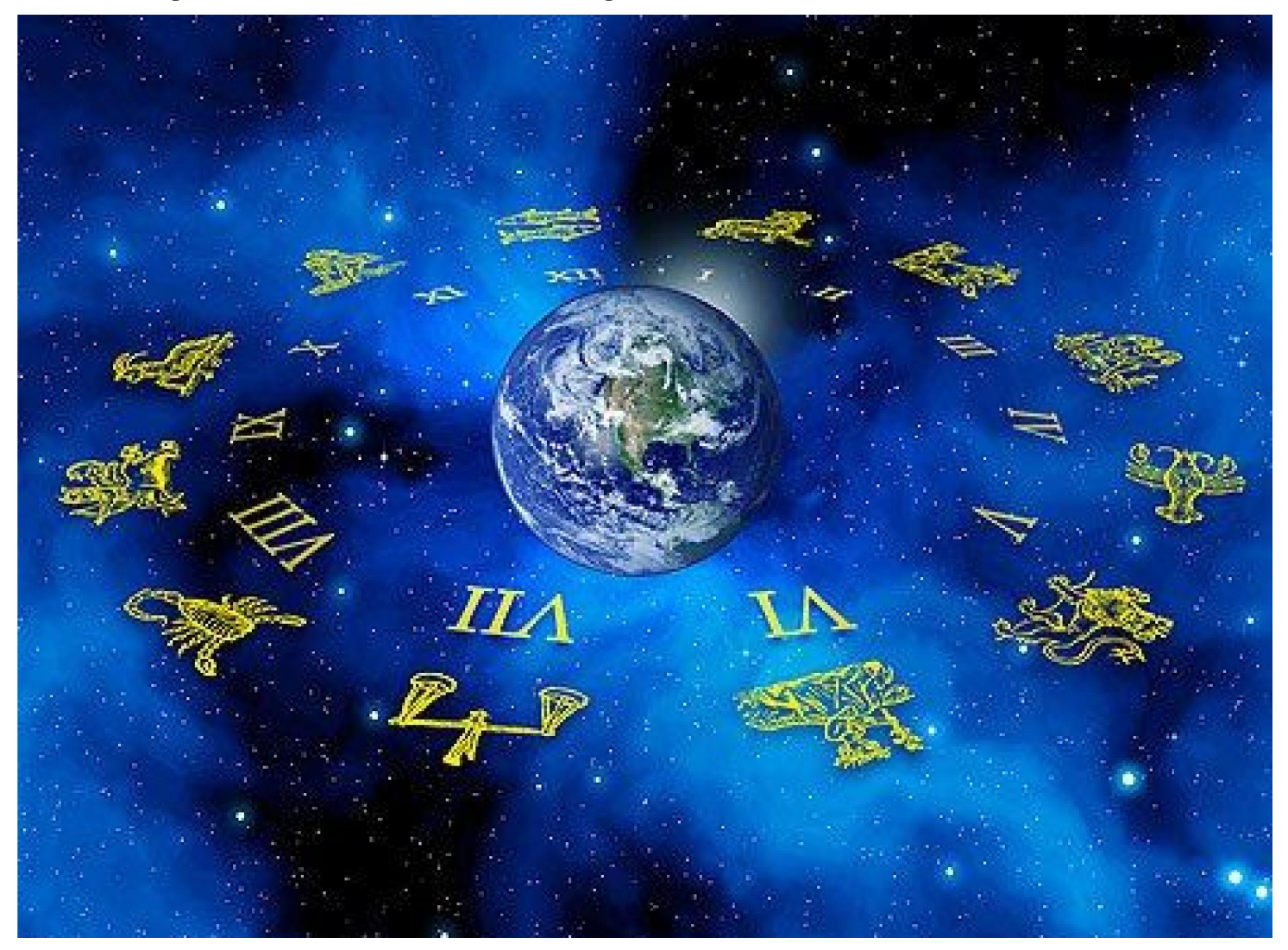

#### План урока

- Установка программы Джаганнатха Хора
- Настройки по Сурья-Сиддханте
- Расчет новой натальной карты

• Понимание символики карты

#### Установка программы Джаганнатха Хора

- На сайте вы должны скачать программу Джаганнатха Хора, версия 7.64, распаковать ее и установить.
- Мы будем пользоваться только этой программой, т.к. только на ней есть настройки Шри Сурья Сиддханты.
- Если вы работаете на компьютере в режиме он-лайн вам будет предложено обновить программу до версии 8.00. Можете сделать это, хотя я предпочитаю работать на версии 7.64.

Когда вы распакуете и установите программу, она будет иметь вот такой вид, где слева расположены 6 мелких карт. Нам нужен другой интерфейс и чтобы получить его, нужно щелкнуть правой кнопкой мыши по картам и в контекстном меню спуститься до самого низа и нажать TurnOFFpackedchartmode. Программа закроется. После этого запускаем ее снова.

| 🖹 Jagan                                                                                                    | inatha Hora - Unti                                                                                                    | tled                                         |                                                      |                                                                                        |                                                                                                    |                                                                                                    |                                                                                                    |                                                                                                |                                                                            |                                                                        |                                                                        |                                                                                                    |                                                         |                                                                                                    |                                                                                             |                                                        |            | 9  | z     |
|----------------------------------------------------------------------------------------------------|----------------------------------------------------------------------------------------------------|----------------------------------------------|------------------------------------------------------|----------------------------------------------------------------------------------------|----------------------------------------------------------------------------------------------------|----------------------------------------------------------------------------------------------------|----------------------------------------------------------------------------------------------------|------------------------------------------------------------------------------------------------|----------------------------------------------------------------------------|------------------------------------------------------------------------|------------------------------------------------------------------------|----------------------------------------------------------------------------------------------------|---------------------------------------------------------|----------------------------------------------------------------------------------------------------|---------------------------------------------------------------------------------------------|--------------------------------------------------------|------------|----|-------|
| File Ed                                                                                                    | lit Modes View                                                                                                    | Prefere                                      | nces W                                               | ebsites MoreMe                                                                         | enus Help                                                                                                    |                                                                                                    |                                                                                                    |                                                                                                |                                                                            | _                                                                      | _                                                                      | _                                                                                                    | _                                                       | _                                                                                                    | _                                                                                           |                                                        |            |    |       |
| ם נ                                                                                                    | 285                                                                                                    |                                              | . <mark>⊘</mark> 4 \$                                |                                                                                        | <sup>(</sup> KN)                                                                                                    | 副 🖉 🔤 🖏                                                                                                    | 1 🕅 🖉 🔏 🛓                                                                                                    | А «                                                                                            | >>                                                                         | 8 5                                                                    | 2 Min                                                                  | • 🖇                                                                                                    | <b>S</b>                                                | Day 🔽                                                                                                    | 9                                                                                           |                                                        |            |    |       |
| Chakras                                                                                                    | Basics Stre                                                                                                    | engths                                       | Dasas                                                | Transits Tajak                                                                         | a Tithi Pra                                                                                                    | vesha Mundane M                                                                                                    | liscellany                                                                                                    |                                                                                                |                                                                            | - S0 '6                                                                |                                                                        |                                                                                                    |                                                         |                                                                                                    |                                                                                             |                                                        |            |    |       |
| S. a.<br><u>A6</u><br><u>K6</u><br><u>UL A7</u><br><u>85</u><br><u>A4</u><br><u>A5</u><br><u>A3</u><br><u>H.</u> <u>H.</u> | (Me) <sub>Su</sub> Ve<br><sub>AL</sub> Su Ve<br>Neta Chert<br>RaSi<br>(Sa) <sub>(Ma)</sub> <sup>AL</sup> Q <sup>A</sup> pp<br>Net (Ma)<br>Ato A3                                                                                                    | Mo<br>A5<br>Ra (Ju)<br>A2<br>Mo Ve (Me       | A10 A8<br>65 G. M8<br>(MaPP Ra<br>H. Su<br>(Sa), H.  | (34)<br>A11 A4 A6<br>Natal Chart<br>Navamsa<br>D-3 (UKI)<br>(Ju) A Ve<br>(Sa) A Ve     | Ke<br>UL A5<br>AL SL<br>A7 A3<br>(Me)<br>A3                                                                                   | Body<br>Lagna<br>Sun - AK<br>Moon - AmK<br>Mars (R) - GK<br>Mercury (R) - PiK<br>Jupiter (R) - MK<br>Venus - BK<br>Saturn (R) - PK<br>Rahu - DK<br>Ketu<br>Maandi | Longitude<br>21 Sg 24' 42.40"<br>26 Ar 41' 47.56"<br>23 Ge 34' 12.63"<br>10 Sc 54' 48.52"<br>19 Ar 01' 32.12"<br>20 Le 26' 35.92"<br>21 Ar 16' 52.34"<br>18 Sc 14' 47.93"<br>26 Le 58' 39.04"<br>26 Aq 58' 39.04"<br>3 Sc 34' 32.40" | Nakshatra<br>PSha<br>Krit<br>Puna<br>Anu<br>Bhar<br>PPha<br>Bhar<br>Jye<br>UPha<br>PBha<br>Anu | Pada<br>3<br>1<br>2<br>3<br>2<br>3<br>3<br>3<br>1<br>1<br>3<br>1<br>3<br>1 | Rasi<br>Sg<br>Ar<br>Ge<br>Sc<br>Ar<br>Le<br>Ar<br>Sc<br>Le<br>Aq<br>Sc | Nava<br>Li<br>Sg<br>Ta<br>Sg<br>Vi<br>Li<br>Li<br>Li<br>Sg<br>Ge<br>Ag |                                                                                                    |                                                         |                                                                                                    |                                                                                             |                                                        |            |    | * III |
| (Sa)<br>PP<br>Att AS                                                                                                    | Nd<br>A3 A2<br>Natal Chart<br>Trimsamsa<br>D-30                                                                                                    | (Ju)<br>A10 A3<br>UL                         | (Jan)<br>(GL (Ma)<br>Mo<br>Ag Ag                     | Nata Chart<br>Drekkana<br>D-3 (Trd)                                                    | Gr<br>A7<br>A4<br>(Me)<br>As                                                                                                  | Maandi<br>Gulika<br>Bhava Lagna<br>Hora Lagna<br>Natal Chart:                                                                                                    | 3 SC 34' 32.49"<br>26 Li 31' 27.50"<br>4 Aq 00' 27.82"<br>12 Sc 03' 46 20"                                                                                                    | Anu<br>Visa<br>Dhan<br>Anu                                                                     | 1 2 4 3                                                                    | Li<br>Aq<br>Sc<br>D-                                                   | Aq<br>Ta<br>Sc<br>So<br>1 of the 1                                     | Natal C                                                                                                    | Chart                                                   |                                                                                                    |                                                                                             |                                                        |            |    | •     |
| A4 A3<br>Mg<br>(Ju)<br>UL A1<br>(Ma)Mo<br>Mo<br>Mu PP                                                                      | Image: Second system         Ra grad system         Ra grad system         Ke grad system         Ke grad system         K | G. (Ma)<br>A7 A6<br>GX G.<br>A3<br>A5<br>A10 | Ve Su<br>(0x Md AL<br>A6 A2<br>QL<br>Ra (Ma)<br>(Ju) | MI SL PP Ke Att<br>Att<br>Notal Chart<br>Shashtyamsa<br>D-80 (Rev)<br>(Se) Ve HL<br>85 | A5           55           UL           (Me)AS           A10           A9           SL           Ke           A11           SU | Date:<br>Time:<br>Time Zone:<br>Place:<br>Lunar Yr-Mo:<br>Tithi:<br>Vedic Weekday:<br>Nakshatra:                                                                  | May 11, 2016<br>0:08:01<br>4:00:00 (West of 0<br>71 W 41' 10", 42<br>South Grafton, M<br>Durmukha - Vaisa<br>Sukla Panchami (<br>(26.05% left)<br>Tuesday (Ma)<br>Punarvasu (Ju)<br>(73.22% left)                                    | GMT)<br>N 12' 10"<br>assachusetts, U:<br>kha<br>Ju) [Vahni Vaas                                | sA<br>sini]                                                                | Bh<br>Por<br>26<br>39<br>29<br>29<br>29<br>4<br>6<br>5                 | inna ash<br>sitions in<br>25 25 2<br>SAV<br>25 20<br>4 2<br>Mo         | takava         D-1 a         29       2         5       5         36       2         5       1         2       6         5       2 | rga (BA<br>re high<br>6 5<br>- As<br>6 1<br>1 4<br>- Ma | AV) - with a second second sec | 4     3       4     3       5     5       5     5       5     3       5     5       4     4 | $ \begin{array}{c ccccccccccccccccccccccccccccccccccc$ | Sagittariu | S. | T     |
| For Help                                                                                                    | press F1                                                                                                    | ~ ~ ~                                        |                                                      | 5                                                                                      | <u></u>                                                                                                    | Key Info Houses                                                                                                    | Amsa rulers KP                                                                                                    |                                                                                                |                                                                            |                                                                        |                                                                        |                                                                                                    |                                                         |                                                                                                    |                                                                                             |                                                        |            |    |       |

S 🥦

#### Запускаем программу повторно, в ней уже отображаются 2 карты (Rasi, Navamsa):

🛃 Jagannatha Hora - Untitled File Edit Modes View Preferences Websites MoreMenus Help SP \*K 🏢 👫 🖉 🔏 📥 f 🔁 A 🗛 ≪ » 🔋 🎗 Hour 🛛 🖇 😫 Day 🗉 💱 ¥ 🕀 ж SB D 12 N Mundane Miscellany Chakras Basics Strengths Dasas Transits Tithi Pravesha Tajaka Body Longitude Nakshatra Pada Nava... Rasi AL 13 Ag 15' 39.59" Sata 2 Cp Lagna Aq 18 Vi 22' 48.96" Hast Sun - AmK 3 Vi. Ge A1 A6 A4 Moon - MK 13 Sc 25' 22.40" Anu 4 Sc Sc A8 KeAs 0p Mars - PK 12 Sg 34' 22.16" Mool 4 Sq Cn Natal Chart HL Mercury - DK 5 Vi 42' 50.69" UPha 3 Vi Aq Jupiter - PiK 13 Vi 04' 31.09" Hast Vi Ar Rasi Venus - AK 21 Li 52' 01.61" Visa Li -Ar Saturn - BK 15 Sc 22' 25.84" Anu Sc Sc 4 Ra Rahu - GK 19 Le 09' 04 07" PPha 2 Le M Ketu 19 Ag 09' 04.07" Sata Pi 4 Aa. Sa<sup>Md GL</sup> BB Mesu Maandi 16 Sc 22' 24.33" Anu 4 Sc Sc Ma Ve Gulika 7 Sc 50' 21.45" Anu 2 Sc Vi -00 A 441 00 000 mmi A7 UII. A5 Natal Chart: D-1 of the Natal Chart Veju Ke Su Bhinna ashtakavarga (BAV) - with reference to Aquarius. Date: October 5, 2016 A1 Time: 17:01:08 Positions in D-1 are highlighted. A7 A3 A2 A5 A8 Time Zone: 4:00:00 (West of GMT) Natal Chart 25 28 26 30 3 5 3 4 4 4 Me Ma Place: 71 W 41' 10", 42 N 12' 10" 31 Navamsa 41 3 6 6 4 South Grafton, Massachusetts, USA A9 A4 SAV As Su 29 25 3 4 4 D-9 Lunar Yr-Mo: Durmukha - Aswayuja As 25 19 32 26 4 5 5 3 2 5 4 6 Sukla Panchami (Ju) [Vahni Vaasini] Tithi: (41.31% left) 5 5 8 4 AL. SL Gk Sa Sa Md Mo Vedic Weekday: Wednesday (Me) PP Ra 6 3

#### Это то, что нам нужно

Установка стиля карты и выбор языка:

- Заходим в Preferences Related to Display Chart Style and Language
- Выбираем северный стиль карты North Indian (Diamond Chart)
- Chose Language English and names in English

| 🔰 Jagannatha Hora - Untitl | ed                     |                |                                                                                |     |
|----------------------------|------------------------|----------------|--------------------------------------------------------------------------------|-----|
| File Edit Modes View       | Preferences Websites   | MoreMenus Help |                                                                                |     |
| 0 📽 🖬 🚳 🚺                  | Related to Calculation | ns 🕨           |                                                                                | f - |
|                            | Related to Display     | •              | Chart Style and Language                                                       |     |
| Chakras Basics Stren       | Set Current Location   | as Default     | Use of 2 chart styles                                                          |     |
|                            | Save Preferences       |                | Font size adjustment<br>Colors to be used                                      | •   |
| A11<br>A6 A4               | A8                     | Moon - MK      | Pages to include in printouts<br>Astrologer's name and address (for printouts) | 4   |
| Ke. Natal                  | Chart PP               | Mars - PK      | , and easy is a name and a dareas (i or printe day)                            | 4   |
| As                         | nu                     | Mercury - [    | Save current window sizes for future use                                       | 3   |
|                            |                        | Jupiter - Pi   | Switch back to default window sizes                                            | 1   |
| Ra Ra                      |                        | Venus - Ak     | 21 Li 52' 01.61" Visa                                                          | - 1 |
| 1 (A)                      |                        | Saturn - Bk    | ( 15 Sc 22' 25 84" Anu                                                         | 4   |

## Здесь вы видите меню выбора стиля карты и языка.

| Choose the language to be used<br>when writing planet names in charts.                                                                                                    | OK                                                                           |
|----------------------------------------------------------------------------------------------------|------------------------------------------------------------------------------|
| English                                                                                                    |                                                                              |
| Choose the chart style:                                                                                                    | Cancel                                                                       |
| when mentioning planet names, do you wan<br>Moon) etc or Sanskrit names (Surya, (                                                                                                    | : English names (Su<br>Chandra etc)?                                         |
| when mentioning planet names, do you wan<br>Moon) etc or Sanskrit names (Surya, (<br>English names                                                                                                    | t English names (Su<br>Chandra etc)?                                         |
| orth Indian (diamond chart)           When mentioning planet names, do you wan           Moon) etc or Sanskrit names (Surya, 0           English names                                                              | English names (Su<br>Chandra etc)?                                           |
| orth Indian (diamond chart)<br>When mentioning planet names, do you want<br>Moon) etc or Sanskrit names (Surya, 0<br>English names<br>/hen mentioning sign names, do you want En-<br>or Sanskrit names (Mesh, Vrist | t English names (Su<br>Chandra etc)?<br>•<br>glish names (Ar, Ta)<br>h etc)? |

В Джйотиш используют три варианта стиля карт. Южная (квадраты), Северная (ромбы) и Восточная. Южный стиль связан с Юпитером, Северный – с Венерой, Восточный – с Солнцем. Я отдаю предпочтение северному стилю. Наверно, потому, что у меня в 1м доме Венера ©

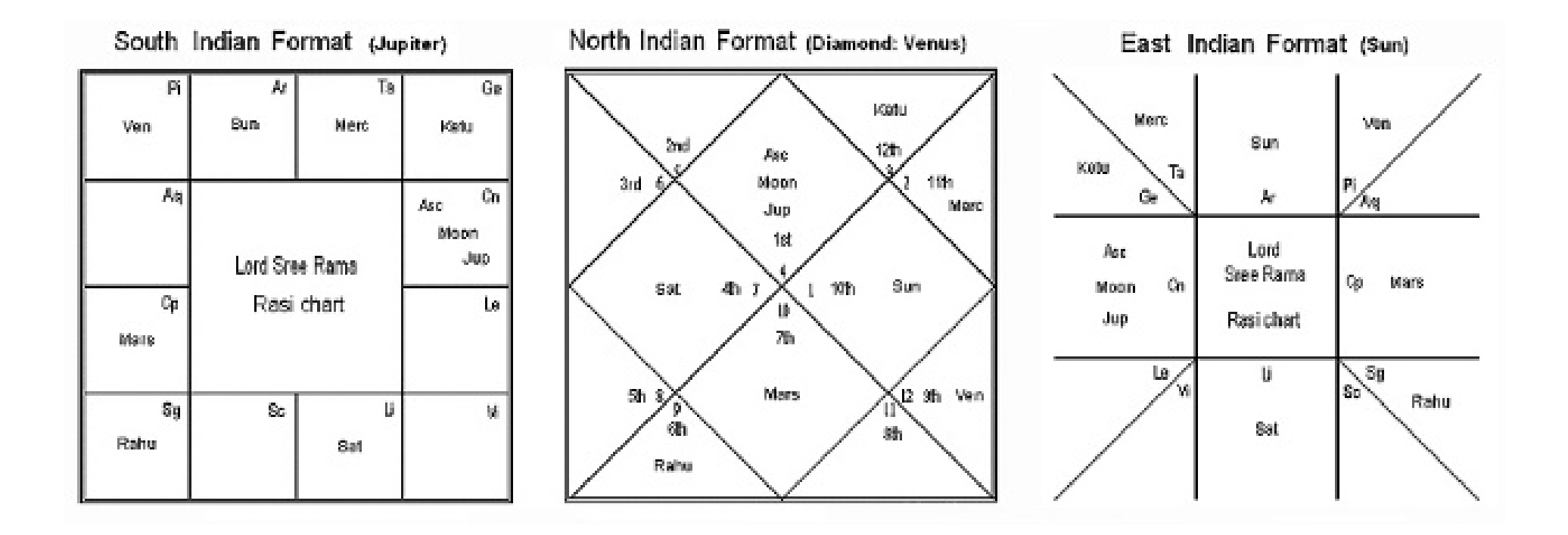

Изменение размера шрифта на карте через букву «А» на верхней панели. При нажатии на большую «А» шрифт увеличивается. На маленькую – уменьшается.

| File Edit Modes View Preferences Websites Mo | reMenus Help          |                    |           |      |          |
|----------------------------------------------|-----------------------|--------------------|-----------|------|----------|
| D 🛎 🖬 🚳 💹 🔐 🏹 🏵 S                            | R 🖧 N 🖽 🕅             | - 🎫 🔟 📴 👫 💐        | 🛿 🔏 🛓 A   | А «  | $\gg$    |
| Chakras Basics Strengths Dasas Transits      | Tajaka Tithi Pravesha | Mundane Miscellany |           |      |          |
| Natal Chart D                                | Body                  | Longitude          | Nakshatra | Pada | Ras      |
| Rash                                         | Lagna                 | 3 Ar 40' 09.95"    | Aswi      | 2    | Ar       |
| HL Md                                        | Sun - PiK             | 10 Cp 53' 51.45"   | Srav      | 1    | Ср       |
| UL INO A8 A3                                 | Moon - BK             | 17 Ar 27' 13.27"   | Bhar      | 2    | Ar       |
| AL $3^2$ $\Delta c$ $\frac{12}{11}$          | Mars - DK             | 4 Sc 33' 40.28"    | Anu       | 1    | Sc       |
| A5 of A5                                     | Mercury - AmK         | 28 Sg 10' 32.06"   | USha      | 1    | Sg       |
| Ve Ve                                        | Jupiter - AK          | 28 Li 36' 12.75"   | Visa      | 3    | Li       |
|                                              | Venus - MK            | 16 Cp 21' 06.94"   | Srav      | 2    | Ср       |
|                                              | Saturn - PK           | 7 Sg 29' 39.52"    | Mool      | 3    | Sg       |
| A7 BB                                        | Rahu - GK             | 23 Cn 54' 42.21"   | Asre      | 3    | Cn       |
| PP 5 In 9 Ma                                 | Ketu                  | 23 Cp 54' 42.21"   | Dhan      | 1    | Ср       |
|                                              | Maandi                | 14 Pi 44' 56.47"   | UBha      | 4    | Pi       |
|                                              | Gulika                | 1 Pi 00' 05.06"    | PBha      | 4    | Pi       |
| A2 Ma A10                                    | Int I                 | 45 D. 471 04 COI   | ומיו      |      | <u> </u> |
| Natal Chart D-9                              | Natal Chart:          |                    |           | ^    | D-1      |

### Установка настроек Сурья-Сиддханты

#### Preferences - Related to calculations -Siddhanta (Planetary Model)-Drik vs SSS (Sri Surya Siddhanta)

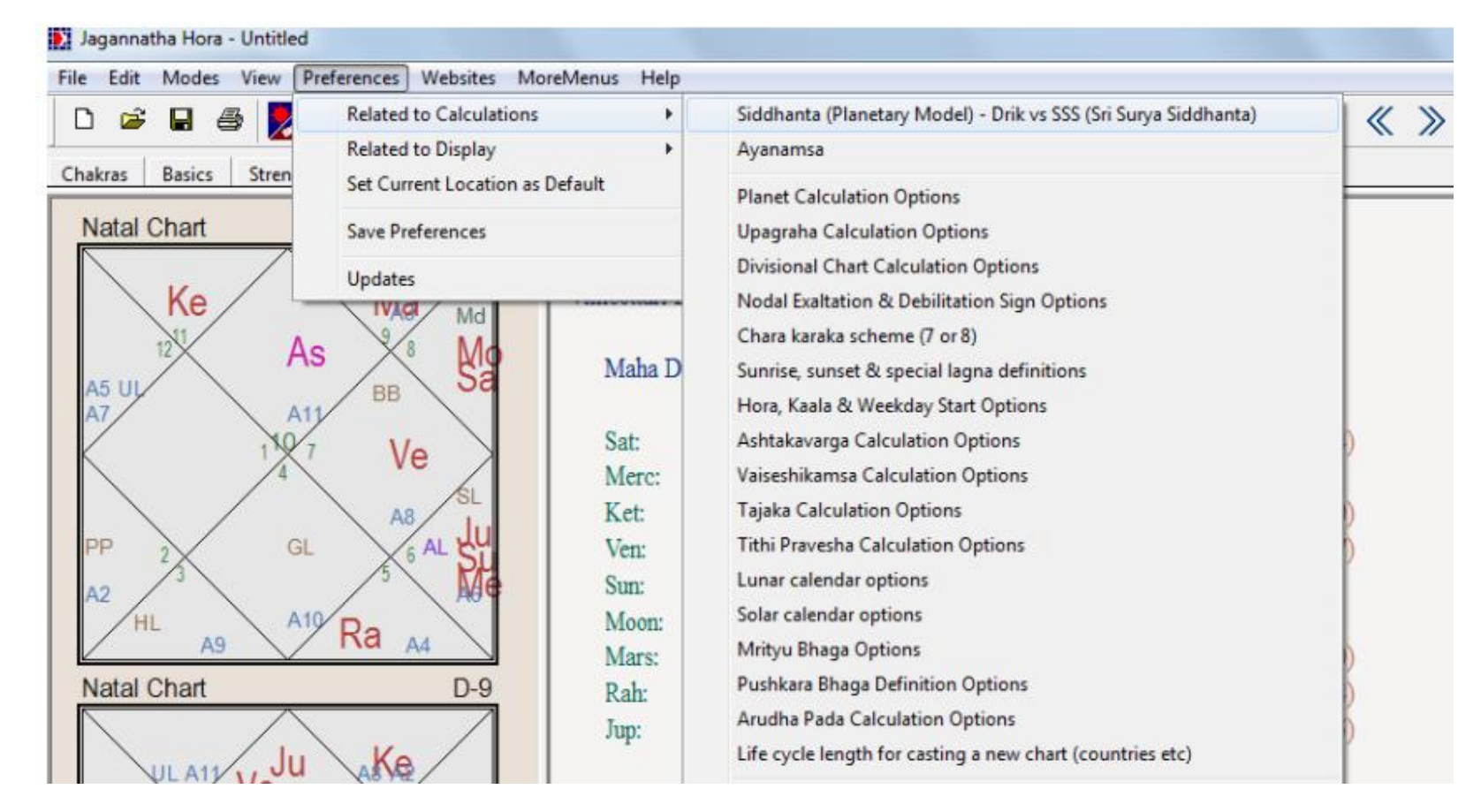

Выбираем SSS – Шри Сурья-Сиддханта. Это наша особая настройка, которая отличает нас от других школ Джйотиш.

## Шри Сурья-Сиддханта — древняя система вычисления положения планет

|      |       |           |         |               |           | 1        |
|------|-------|-----------|---------|---------------|-----------|----------|
| «Sri | Surva | Siddhanta | (555) - | - Generalized | Makaranda | Version  |
| 1011 | Julyu | Jidananca | (333)   | Generalized   | Makaranaa | version" |

| Siddhanta (Planetary Model)                                                                                                    |
|----------------------------------------------------------------------------------------------------|
| Select the siddhanta (planetary model) you want to use                                                                                                    |
| Sri Surya Siddhanta (SSS) - Generalized Makaranda Version                                                                                                    |
| Many people today use drik siddhanta, i.e. planetary positions based on observations made by modern planetariums.                                                                                                    |
| Some people believe that Sri Surya Siddhanta (SSS) should be used in astrology. It is an analytical model used by ancient Indian astrologers.                                                                                                    |
| Some people use SSS without beeja samskara following a modern western commentary on SSS, and some people use it with traditional beeja samskara methods from ancient and medieval times, among which the most ancient extant source is Makaranda Table. |
| This software implements generalized formulas for Makaranda version converted into siddhantic mode so as to be correct for all eras. The same generalized formulas are used by many panchangas. Some examples are given below:                          |
| - Aadityavaahini Panchaangam published by Sri Shankaracharya's Govardhana Matha at Sri Jagannatha Puri, India                                                                                                    |
| - Aaditya Panchaangam (Varanasi, India)                                                                                                    |
| <ul> <li>Sanskrit Academy Panchaangam published by Bihar Rajya Sanskrit Academy (HRD Ministry of Govt of Bihar, India)</li> </ul>                                                                                                    |
| - Surya Panchaangam (Raipur, Chhattisgarh, India)                                                                                                    |
| - Prayaagraaja Panchaangam (Allahabad, India)                                                                                                    |
| - Mithilaa Panchaangam (Darbhanga, India)                                                                                                    |

#### После «ОК» появится окно:

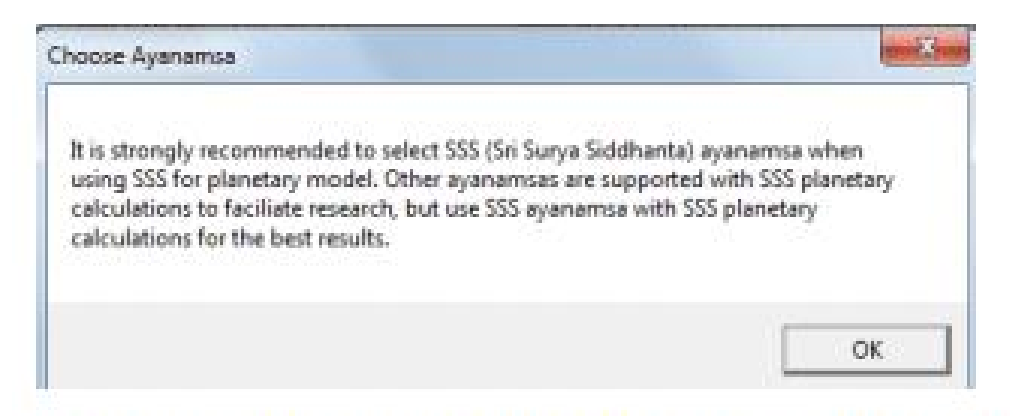

После «ОК» появится окно выбора Айанамши. Проверяем, должна стоять«SriSuryaSiddhanta»:

| Sek                           | ect the ayanamea you                      | want to be used                       | d in calculations                               |                  |         |      |   |
|-------------------------------|-------------------------------------------|---------------------------------------|-------------------------------------------------|------------------|---------|------|---|
| Suya Skitharia                |                                           |                                       |                                                 |                  | •       |      | S |
| Association in taking         | maathich it 13 day 2<br>Historika statest | 0 min of Asies A<br>Sec. For unit day | When using topical<br>interaction of the second | indian, thi pro- | ible to | 6    | N |
| - Use side                    | real pockas for wakeha                    | tas and nakalis                       | sta datas energias                              | ng hripical zoda |         | 610  |   |
| <ul> <li>Fix Spice</li> </ul> | ster in the middle of C                   | hina naé-chaina                       |                                                 |                  |         | 6    |   |
| 6                             | atonice further<br>Apply !                | he correction sp                      | pecified below                                  |                  |         | 100  |   |
|                               | to the                                    | ayanamsa selec                        | evode bex                                       |                  |         | Nº I |   |
|                               | S                                         | biract.                               | -                                               |                  |         |      |   |
|                               | the amount belo                           | w to/from the a                       | yanamsa chosen                                  |                  |         |      |   |
|                               | Deg                                       | Min                                   | Sec                                             |                  |         |      |   |
|                               | 0                                         | 0                                     | 0                                               |                  |         |      |   |
|                               |                                           |                                       |                                                 |                  |         |      |   |
|                               | 08                                        |                                       | Cancel                                          |                  |         |      |   |

### Настройки Лунных узлов

| 0.00000 11.20                                             |                                                                            |                                                 | 00                                  |              |
|-----------------------------------------------------------|----------------------------------------------------------------------------|-------------------------------------------------|-------------------------------------|--------------|
| Р                                                         | lanet Calculatio                                                           | on Options                                      |                                     | ×            |
| NOTE: These preferences will be<br>around, remem          | remembered and use<br>ber to change them b                                 | d until you change a<br>ack to your real pref   | gain. If you are ju<br>erence.      | ust playing  |
| If you are using SSS (Sri Surya Si<br>options a           | iddhanta), changing ti<br>are relevant only wher                           | nese options will not<br>i using drik siddhanta | make a differenc<br>a.              | e. These     |
| Geocentric positions are calcul<br>calculated with respec | ated with respect to the<br>of to the actual place of<br>centric positions | ne center of earth. T<br>of birth/event. What   | opocentric positi<br>do you prefer? | ons are      |
| True position is the position where position v            | the planet really is at<br>where it appears to be                          | the time of birth/eve<br>What do you prefe      | nt. Apparent pos<br>r?              | ition is the |
| True                                                      | positions                                                                  | •                                               |                                     |              |
| Mean nodes have a more un                                 | iform motion than the                                                      | wobbling true nodes                             | . What do you pi                    | refer?       |
| Mea                                                       | n nodes                                                                    | •                                               |                                     |              |
|                                                           |                                                                            |                                                 |                                     |              |
|                                                           | OK                                                                         | Cancel                                          |                                     |              |
|                                                           |                                                                            |                                                 |                                     |              |

В Preferences->Related to Calculations->Planet Calculation Options в нижней строке выбрать опцию Mean Nodes (средние узлы), что указывает на расчет усредненного положения Paxy-Kety. Эту опцию предпочитает большинство астрологов.

# Выбор 8 временных карак (чхара караки)

#### Preferences - Related to calculation - Chara Karaka scheme

.0.

| File Edit Modes View | Preferences Websites Mo | reMenus Help  |                                                                 |
|----------------------|-------------------------|---------------|-----------------------------------------------------------------|
| 0 🔗 🖬 🚳 📕            | Related to Calculations | *             | Siddhanta (Planetary Model) - Drik vs SSS (Sri Surya Siddhanta) |
|                      | Related to Display      | +             | Ayanamsa                                                        |
| nakras Basics Stren  | Set Current Location as | Default       | Planet Calculation Options                                      |
| Natal Chart          | Save Preferences        |               | Upagraha Calculation Options                                    |
|                      | Updates                 |               | Divisional Chart Calculation Options                            |
|                      | A10                     | Moon - MK     | Nodal Exaltation & Debilitation Sign Options                    |
| 1811 0               | e Ve Ma                 | Mars - PK     | Chara karaka scheme (7 or 8)                                    |
|                      |                         | Mercury - D   | Sunrise, sunset & special lagna definitions                     |
|                      | GI Sal                  | Jupiter - Pil | Hora, Kaala & Weekday Start Options                             |
| AL 21                | SL MGk                  | Venus - AK    | Ashtakavarga Calculation Options                                |
| 5                    |                         | Saturn - BK   | Vaiseshikamsa Calculation Options                               |
|                      |                         | Rahu - GK     | Taiaka Calculation Ontions                                      |

Выбираем «EightCharaKarakas»- нажимаем ОК.

### Выбор 8 карак, шаг 2

| In the "eight chara karaka  | " scheme, Rahu is included and    |
|-----------------------------|-----------------------------------|
| Pitri Karaka is included. F | 'arasara and Jaimini taught this. |
| Sri Jagannath Ce            | entre recommends this.            |
| In the ''seven chara karaka | " scheme, Rahu is excluded and    |
| Pitri Karaka is exclude     | d. Sri K.N. Rao taught this.      |
|                             |                                   |
| Eight chara karakas         |                                   |

### Выбор Навамши (Д-9)

Наводим курсор карту <u>«Navamsa»</u> (D-9) (слева нижняя), кликаем по ней правой кнопкой мыши.

В открывшемся меню выбираем 7ю строку сверху «ChooseNavamsa (D9)»и выбираем верхнюю опцию «Parasara'sNavamsa».

| *                                                                                                    |                                                                                                    |                                                                                                    |                                                                                                    |                                                                                                    |                                                                                                    |                                                                                                    |  |  |  |
|----------------------------------------------------------------------------------------------------|----------------------------------------------------------------------------------------------------|----------------------------------------------------------------------------------------------------|----------------------------------------------------------------------------------------------------|----------------------------------------------------------------------------------------------------|----------------------------------------------------------------------------------------------------|----------------------------------------------------------------------------------------------------|--|--|--|
| Show chart from this house                                                                                     |                                                                                                    |                                                                                                    |                                                                                                    |                                                                                                    |                                                                                                    |                                                                                                    |  |  |  |
| When will lagna change sign in Navamsa<br>Change birthtime to move lagna to<br>Show ashtakavarga of this chart | •                                                                                                    | *                                                                                                    | fEA                                                                                                    | А «                                                                                                    | » ?                                                                                                    | Rour S S Day                                                                                                    |  |  |  |
| Rari chakra                                                                                                    |                                                                                                    | shatr                                                                                                    | a Pad                                                                                                    | Rasi                                                                                                    | Nava                                                                                                    |                                                                                                    |  |  |  |
|                                                                                                    |                                                                                                    | 1                                                                                                    | 2                                                                                                    | Aq                                                                                                    | Ср                                                                                                    |                                                                                                    |  |  |  |
| Bhava/chalit chakra (based on D-1)                                                                             |                                                                                                    | t                                                                                                    | 3                                                                                                    | Vi                                                                                                    | Ge                                                                                                    |                                                                                                    |  |  |  |
| Choose navamsa (D-9)                                                                                           | ,                                                                                                    | Parasara's navamsa                                                                                                    |                                                                                                    |                                                                                                    |                                                                                                    |                                                                                                    |  |  |  |
| Hora (D-2)<br>Drekkana (D-3)                                                                                   |                                                                                                    | Parasara navamsa with even sign reversal (Uniform Krishna Mishra nav<br>Kalachakra navamsa<br>Rangacharya's Krishna mishra navamsa / Nadi Navamsa of Pt Rath (no                                                                                                    |                                                                                                    |                                                                                                    |                                                                                                    |                                                                                                    |  |  |  |
|                                                                                                    |                                                                                                    | -                                                                                                    | 1                                                                                                    | LI                                                                                                    | MI                                                                                                    |                                                                                                    |  |  |  |
| Panchamsa (U-5)                                                                                                |                                                                                                    |                                                                                                    | 4                                                                                                    | Sc                                                                                                    | Sc                                                                                                    |                                                                                                    |  |  |  |
| Shashthamsa (D-6)                                                                                              |                                                                                                    | а                                                                                                    | 2                                                                                                    | Le                                                                                                    | Vi                                                                                                    |                                                                                                    |  |  |  |
| Saptamsa (D-7)                                                                                                 |                                                                                                    | 3                                                                                                    | 4                                                                                                    | Aq                                                                                                    | Pi                                                                                                    |                                                                                                    |  |  |  |
| Ashtamsa (D-8)                                                                                                 |                                                                                                    |                                                                                                    | 4                                                                                                    | Sc                                                                                                    | Sc                                                                                                    |                                                                                                    |  |  |  |
| D(D 10)                                                                                                    |                                                                                                    |                                                                                                    | 2                                                                                                    | Sc                                                                                                    | Vi                                                                                                    |                                                                                                    |  |  |  |
| Dasamsa (D-10)                                                                                                 |                                                                                                    |                                                                                                    | See.                                                                                                    |                                                                                                    |                                                                                                    |                                                                                                    |  |  |  |
|                                                                                                    | Show chart from this house         When will lagna change sign in Navamsa         Change birthtime to move lagna to         Show ashtakavarga of this chart         Rasi chakra         Bhava/chalit chakra (based on D-1)         Choose navamsa (D-9)         Hora (D-2)         Drekkana (D-3)         Chaturthamsa (D-4)         Panchamsa (D-5)         Shashthamsa (D-6)         Saptamsa (D-7)         Ashtamsa (D-8) | Show chart from this house When will lagna change sign in Navamsa Change birthtime to move lagna to Show ashtakavarga of this chart Rasi chakra Bhava/chalit chakra (based on D-1) Choose navamsa (D-9) Hora (D-2) Drekkana (D-3) Chaturthamsa (D-4) Panchamsa (D-5) Shashthamsa (D-6) Saptamsa (D-7) Ashtamsa (D-8) | <ul> <li>Show chart from this house</li> <li>When will lagna change sign in Navamsa</li> <li>Change birthtime to move lagna to</li> <li>Show ashtakavarga of this chart</li> <li>Rasi chakra</li> <li>Bhava/chalit chakra (based on D-1)</li> <li>Choose navamsa (D-9)</li> <li>✓</li> <li>Hora (D-2)</li> <li>Drekkana (D-3)</li> <li>Chaturthamsa (D-4)</li> <li>Panchamsa (D-5)</li> <li>Shashthamsa (D-6)</li> <li>Saptamsa (D-7)</li> <li>Ashtamsa (D-8)</li> </ul> | Show chart from this house         When will lagna change sign in Navamsa         Change birthtime to move lagna to         Show ashtakavarga of this chart         Rasi chakra         Bhava/chalit chakra (based on D-1)         Choose navamsa (D-9)         Hora (D-2)         Drekkana (D-3)         Chaturthamsa (D-4)         Panchamsa (D-5)         Shashthamsa (D-6)         Saptamsa (D-7)         Ashtamsa (D-8) | Show chart from this house         When will lagna change sign in Navamsa         Change birthtime to move lagna to         Show ashtakavarga of this chart         Rasi chakra         Bhava/chalit chakra (based on D-1)         Choose navamsa (D-9)         Hora (D-2)         Drekkana (D-3)         Chaturthamsa (D-4)         Panchamsa (D-5)         Shashthamsa (D-6)         Saptamsa (D-7)         Ashtamsa (D-8) | Show chart from this house         When will lagna change sign in Navamsa         Change birthtime to move lagna to         Show ashtakavarga of this chart         Rasi chakra         Bhava/chalit chakra (based on D-1)         Choose navamsa (D-9)         Hora (D-2)         Drekkana (D-3)         Chaturthamsa (D-4)         Panchamsa (D-5)         Shashthamsa (D-6)         Shashthamsa (D-7)         Ashtamsa (D-8) |  |  |  |

#### Выбор расчета Арудха-пад

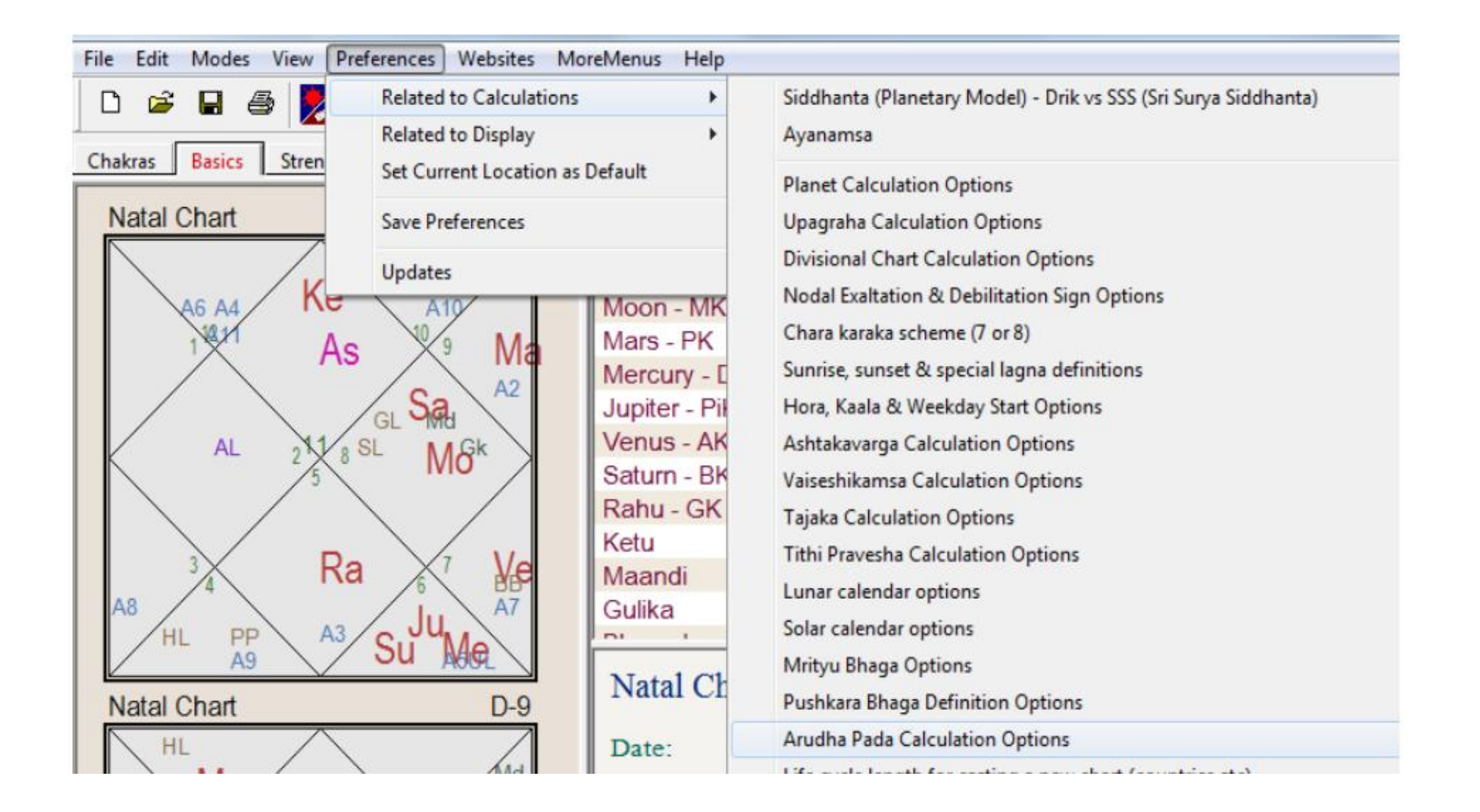

## Выбор опции исключения при расчете Арудха-пад

В обеих строках, выбираем опцию «UseExceptions...»и ниже ставим одну галочку напротив опции «UseRahuandKetuwhenstronger».Нажимаем ОК.

| dha Pada             | a Calculation                                                                                                    |                                                                  |
|----------------------|----------------------------------------------------------------------------------------------------|------------------------------------------------------------------|
| Parasara<br>also men | gave some exceptions in the calculation of arudha padas<br>tion these exceptions. But some commentators of Jaimini o | s. Some commentators of Jaimir<br>do not accept these exceptions |
|                      | Sri Jagannath Centre recommends using these<br>while Sri KN Rao does not recommend                                   | exceptions,<br>them.                                             |
|                      | Use exceptions in bhava arudha padas                                                                                 | <b>•</b>                                                         |
|                      | Use exceptions in graha arudha padas                                                                                 | •                                                                |
| Do you v             | want to use Rahu and Ketu as the lords of Aq and Sc whe<br>and Mars, when finding bhava arudha p                     | en they are stronger than Saturr<br>adas?                        |
|                      | 🔽 Use Rahu and Ketu when stronge                                                                                     | er                                                               |
| Longitud             | e Based Arudha Padas                                                                                                 |                                                                  |
| In one ve            | ersion of Brihat Paaraasara Horaa Saastram, Parasara tau<br>on the exact longitudes of houses (cusps) an             | ght finding arudha padas basec<br>d planets.                     |
|                      | Find arudha padas of houses using exact line line based calculations                                                 | ongitudes.                                                       |

## Выбор продолжительности жизненного цикла

| 🗅 🗃 🖬 🎒 📕 🦷 Rel          | lated to Calculations         | Siddhanta (Planetary Model) - Drik vs SSS (Sri Surya Siddhanta) |  |
|--------------------------|-------------------------------|-----------------------------------------------------------------|--|
| Rel                      | lated to Display              | Ayanamsa                                                        |  |
| Chakras Basics Stren Set | t Current Location as Default | Planet Calculation Options                                      |  |
| Natal Chart Sav          | ve Preferences                | Upagraha Calculation Options                                    |  |
|                          | datas                         | Divisional Chart Calculation Options                            |  |
| Ker op                   | Mates                         | Nodal Exaltation & Debilitation Sign Options                    |  |
| NAME AND                 | Mars - PK                     | Chara karaka scheme (7 or 8)                                    |  |
| AS AS                    | Mercury - [                   | Sunrise, sunset & special lagna definitions                     |  |
|                          | Sa. A2 Jupiter - Pil          | Hora, Kaala & Weekday Start Options                             |  |
| AL SIL SL                | Venus - AK                    | Ashtakavarga Calculation Options                                |  |
| 15                       | IVIO Saturn - BK              | Vaiseshikamsa Calculation Options                               |  |
|                          | Rahu - GK                     | Tajaka Calculation Options                                      |  |
|                          | Ketu                          | Tithi Pravesha Calculation Options                              |  |
| Ka Ka                    | Maandi                        | Lunar calendar options                                          |  |
|                          | Ju. A7 Gulika                 | Solar calendar options                                          |  |
|                          |                               | Mritvu Bhaga Options                                            |  |
| Natal Chart              | D-9 Natal Ch                  | Pushkara Bhaga Definition Options                               |  |
|                          |                               | Arudha Pada Calculation Options                                 |  |
|                          | Md Date:                      | Life cycle length for casting a new chart (countries etc)       |  |
| Ivie                     | SL Time:                      |                                                                 |  |
| Ke 12 As                 | X8 Mo Time Zone               | Restore Default Calculation Options                             |  |
|                          | Place:                        | Set Calculation Options as recommended by author                |  |

# Выбираем цикл длиной 360 титхи – лунных дней

Выбираем«What is the definition of the year?»- «Year with 360 tithis».Нажимаем ОК.

| The theory is that each chart becomes in<br>must be cast then. This is an important fac | valid after exactly 144 solar years and a new chart<br>tor when analyzing the charts of countries like USA |
|-----------------------------------------------------------------------------------------|----------------------------------------------------------------------------------------------------|
| If you want to experiment with differe                                                  | nt lifecycle lengths, change the values below.                                                             |
| Enter the lifecycle length in years here:                                               | 144                                                                                                    |
| What is the definition of a year?                                                       | Year with 360 tithis                                                                                       |
| How many days per year?                                                                 | 365.24219                                                                                                  |
| ОК                                                                                      | Cancel                                                                                                    |

#### Настройка расчета периодов планет

| Dasas Transits                  | Tajaka Tithi Pravesha Mundane Miscellany                                                                                                    |                                                                                                    |
|---------------------------------|----------------------------------------------------------------------------------------------------|----------------------------------------------------------------------------------------------------|
| Gk Rasi<br>Md<br>A8 A3<br>12 11 | Quick Info     Options     Using 360       Vimsottari Dasa:     Maha Dasas:                                                                                                    | tithi years<br>Entry chart of this period<br>Locate an event<br>Shift dasa dates<br>Dasa-Transit Correlation         |
| Ve                              | Mean tropical solar year (365.24219 days)                                                                                                    | Definition of year in dasas                                                                                          |
| Kesu                            | True tropical solar year (Sun traversing 360 deg tropically)                                                                                                    | Preferences related to dasas                                                                                         |
| BB                              | Mean sidereal solar year (365.256364 days)                                                                                                    | Use Tribhagi variation                                                                                               |
|                                 | True sidereal solar year (Sun traversing 360 deg sidereally)         Savana year (360 days)         '         Year with 360 tithis         User defined year (n days)                                                                                     | Vimsottari dasa<br>Ashtottari dasa<br>Kalachakra dasa<br>Yogini dasa                                                 |
| Su<br>1/12                      | Merc: 2105-03-19 (9:19:01) -<br>Ket: 2121-09-15 (9:25:03) -                                                                                                    | Dwisaptati sama dasa<br>Shattrimsa sama dasa<br>Dwadasottari dasa<br>Chaturaseeti sama dasa                          |
| AL SL A2<br>Ra<br>A7            | Want the entry chart of a period? Click the right mouse butt<br>Want to divide a period further? Click the left mouse button<br>Want another dasa? Click the right mouse button in this fran<br>Want more dasas? Look at the tabs below to change the das | Sataabdika dasa<br>Shodasottari dasa<br>Panchottari dasa<br>Shashtihayani dasa<br>Saptarshi nakshatra dasa (Pt Rath) |
|                                 |                                                                                                    | Vimsottari seed strength comparison help<br>Copy to clipboard                                                        |

Выбираем год с 360 титхи (лунные дни) и нажимаем ОК

#### Сохранение настроек программы

#### «Preferences» - «Savepreferences

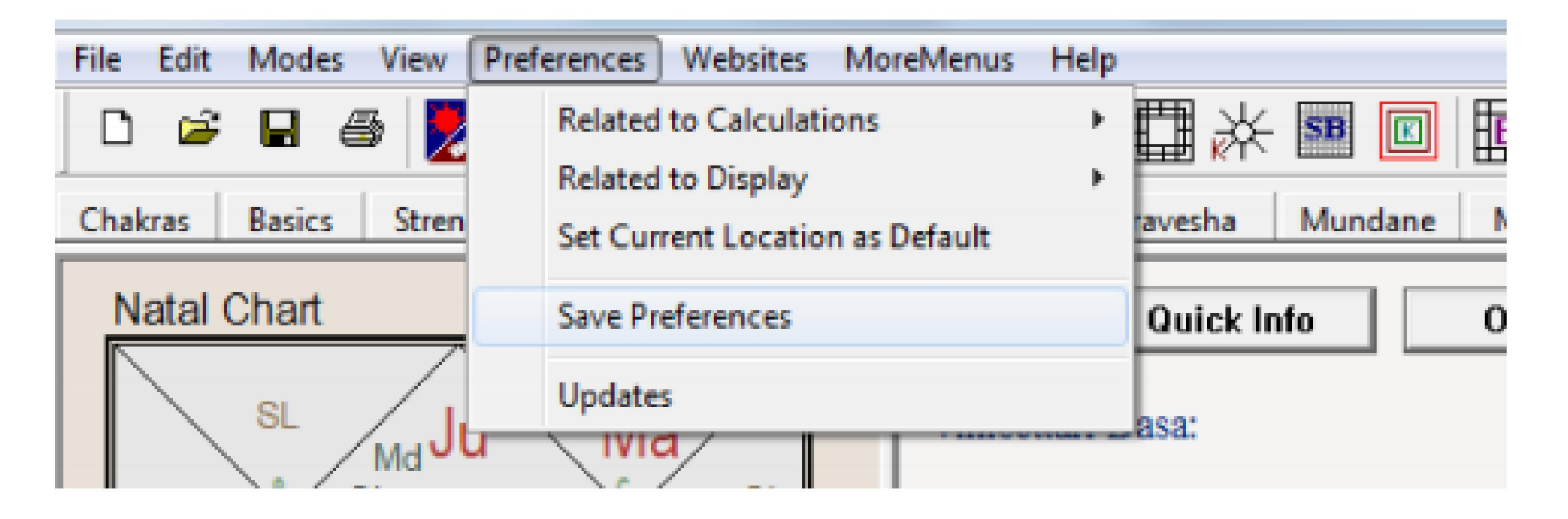

#### После сохранения Настроек программа готова к работе!

#### Установка программы на Мас

 Как установить программу на Mac (Apple) <u>http://lifehacker.ru/2014/03/03/kak-legko-</u> <u>zapuskat-windows-prilozhenie-na-mac-</u> <u>prilozhenie-wineskin/</u>

#### Алгоритм расчета карты

- Введение данных рождения
- Часовые пояса и координаты по Бариеву или по программе Zet 9
- Учет летнего/зимнего времени
- Сохранение карты

#### Введение данных рождения

- Например, человек (натив) родился 1 мая 1984 в Одессе (Украина) в 12:30
- Для построения карты нажимаем на «чистый лист» (new) и на Data.

| File Edit Modes View Preferences Websites Mo | reMenus Help            |                    |
|----------------------------------------------|-------------------------|--------------------|
| D 🖙 日 🚳 🔀 🎇 🎇 🏹 🕀                            | R 👫 N 🖽 🔆 I             | ss 📧 🖽 👫           |
| Chakras Basics Strengths Dasas Transits      | Tajaka Tithi Pravesha I | Mundane Miscellany |
| Natal Chart -                                | Body                    | Longitude          |
| Rate Chart                                   | Lagna                   | 3 Li 03' 32.49"    |
|                                              | Sun - BK                | 12 Cp 18' 09.02"   |
|                                              | Moon - PiK              | 6 Ta 39' 19.03"    |
| $Sa \times Gk \Delta s \times S$             | Mars - GK               | 5 Sc 23' 39.61"    |
| A5 A3                                        | Mercury - DK            | 0 Cp 34' 02.15"    |
|                                              |                         |                    |

| Birthdate:                                                                                                   | Month<br>May                                                                                                    | Da                                                                                                    | ate                                                                           | Year<br>1984                                                                                                    | G                                  | Caleno<br>iregoria | darused<br>an 💌 |    |
|----------------------------------------------------------------------------------------------------|----------------------------------------------------------------------------------------------------|----------------------------------------------------------------------------------------------------|-------------------------------------------------------------------------------|----------------------------------------------------------------------------------------------------|------------------------------------|--------------------|-----------------|----|
| Birthtime:                                                                                                   | Hours<br>12                                                                                                    | Minute<br>: 30                                                                                                    | :                                                                             | Seconds                                                                                                    | 0                                  | -24 hrs            | •               |    |
| Gender:                                                                                                    | Female                                                                                                    | -                                                                                                    | (Some                                                                         | Jaimini das                                                                                                    | a varia                            | tions ne           | eed this)       |    |
| City i                                                                                                    | name                                                                                                    | All the state                                                                                                    | s in USA                                                                      |                                                                                                    | -                                  | Se                 | arch in USA     |    |
| Idessa                                                                                                    |                                                                                                    | Ukraine                                                                                                    |                                                                               |                                                                                                    | •                                  | Res                | t of the World  | н  |
|                                                                                                    | Search result(s): !                                                                                                    | ,<br>Select - these                                                                                                    | are the m                                                                     | natches fou                                                                                                    | nd .                               |                    |                 |    |
| Odessa, Ul                                                                                                   | kraine (30 E 44.                                                                                                    | 46 N 28)                                                                                                    |                                                                               |                                                                                                    |                                    | -                  |                 |    |
| ,                                                                                                    |                                                                                                    |                                                                                                    |                                                                               |                                                                                                    |                                    |                    |                 |    |
| -Birthplace D                                                                                                | etails                                                                                                    |                                                                                                    |                                                                               |                                                                                                    |                                    |                    | 1               |    |
| Birthplace D                                                                                                 | etails<br>k the timezone or                                                                                               | daylight savin                                                                                                    | igs time c                                                                    | alculation is                                                                                                    | s .                                |                    | ]               |    |
| Birthplace D<br>If you thin<br>wrong, jus                                                                    | etails<br>< the timezone or<br>t edit the timezon                                                                         | daylight savin<br>e below. Wha                                                                                           | gs time c<br>t you enti                                                       | alculation is<br>ter will be us                                                                                       | s<br>sed.                          |                    |                 |    |
| - Birthplace D<br>If you thin<br>wrong, jus                                                                  | etails<br>k the timezone or<br>t edit the timezon<br>Hours M                                                              | daylight savin<br>e below. Wha<br>inutes                                                                                 | gs time c<br>t you enti                                                       | alculation is<br>ter will be us                                                                                       | s<br>sed.                          |                    |                 |    |
| - Birthplace D<br>If you thin<br>wrong, jus<br>Time Zone:                                                    | etails<br>the timezone or<br>t edit the timezon<br>Hours M<br>3<br>3<br>1<br>0                                            | daylight savin<br>e below. Wha<br>inutes<br>East                                                                         | gs time c<br>t you entr                                                       | alculation is<br>ter will be us<br>Dayligh                                                                            | s<br>sed.<br>t Savin,              | g                  |                 |    |
| - Birthplace D<br>If you thin<br>wrong, jus<br>Time Zone:<br>Dise LM                                         | etails<br>k the timezone or<br>t edit the timezon<br>Hours M<br>3 : 0<br>T instead and ign                                | daylight savin<br>e below. Wha<br>inutes<br>East<br>hore the above                                                       | gs time c<br>t you entr<br>of GMT<br>(useful fo                               | ealculation is<br>er will be us<br>Dayligh                                                                            | s<br>sed.<br>t Savin;<br>s)        | 9                  |                 |    |
| - Birthplace D<br>If you thin<br>wrong, jus<br>Time Zone:<br>Use LM                                          | etails<br>k the timezone or<br>t edit the timezon<br>Hours M<br>3 . 0<br>T instead and igr<br>Degrees                     | daylight savin<br>e below. Wha<br>inutes<br>East<br>nore the above<br>Min                                                | gs time c<br>t you entr<br>of GMT<br>(useful fo<br>nutes                      | alculation is<br>er will be us<br>▼ Dayligh<br>for old dates<br>Seconds                                               | s<br>sed.<br>t Savin;<br>s)        | g                  |                 |    |
| -Birthplace D<br>If you thin<br>wrong, jus<br>Time Zone:<br>Use LM<br>Longitude:                             | etails<br>the timezone or<br>t edit the timezon<br>Hours M<br>3 : 0<br>T instead and igr<br>Degrees<br>30                 | daylight savin<br>e below. Wha<br>inutes<br>East<br>nore the above<br>Min<br>E <b>v</b> 44                               | gs time c<br>t you entr<br>of GMT<br>(useful fo<br>nutes                      | ealculation is<br>ter will be us<br>Dayligh<br>for old dates<br>Seconds                                               | s<br>sed.<br>t Savin;<br>s)        | g                  |                 |    |
| - Birthplace D<br>If you thin<br>wrong, jus<br>Time Zone:<br>Dise LM<br>Longitude:                           | etails<br>the timezone or<br>tedit the timezon<br>3 : 0<br>T instead and igr<br>Degrees<br>30<br>Degrees                  | daylight savin<br>le below. Wha<br>inutes<br>East<br>nore the above<br>Min<br>E <b>v</b> 44<br>Min                       | gs time c<br>t you entr<br>of GMT<br>(useful fo<br>nutes                      | ealculation is<br>ter will be us<br>Dayligh<br>for old dates<br>Seconds<br>O<br>Seconds                               | s<br>sed.<br>t Savin;<br>s)        | g                  | ΠΚ              |    |
| - Birthplace D<br>If you thin<br>wrong, jus<br>Time Zone:<br>Dise LM<br>Longitude:<br>Latitude:              | etails<br>the timezone or<br>tedit the timezon<br>3 : 0<br>T instead and igr<br>Degrees<br>30<br>Degrees<br>46            | daylight savin<br>te below. What<br>inutes<br>East<br>nore the above<br>Min<br>E <b>v</b> 44<br>Min<br>N <b>v</b> 28     | gs time c<br>t you entr<br>of GMT<br>(useful fo<br>nutes<br>nutes             | ealculation is<br>ter will be us<br>Dayligh<br>for old dates<br>Seconds<br>0<br>Seconds<br>0                          | s<br>sed.<br>t Savin;<br>s)        | g                  | OK              |    |
| -Birthplace D<br>If you thin<br>wrong, jus<br>Time Zone:<br>Dise LM<br>Longitude:<br>Latitude:               | etails<br>the timezone or<br>t edit the timezon<br>3 : 0<br>T instead and igr<br>Degrees<br>30<br>Degrees<br>46           | daylight savin<br>e below. What<br>inutes<br>E ast<br>nore the above<br>Min<br>E • 44<br>Min<br>N • 28<br>mete           | gs time c<br>t you entr<br>of GMT<br>(useful fo<br>nutes<br>nutes<br>rs above | alculation is<br>ter will be us<br>↓ Dayligh<br>for old dates<br>Seconds<br>0<br>Seconds<br>0<br>sea-level            | s<br>sed.<br>t Savin;<br>s)        | g                  | OK<br>Cance     | =  |
| - Birthplace D<br>If you thin<br>wrong, jus<br>Time Zone:<br>Dise LM<br>Longitude:<br>Latitude:<br>Altitude: | Petails<br>t the timezone or<br>Hours M<br>3 : 0<br>T instead and igr<br>Degrees<br>30<br>Degrees<br>46<br>0<br>pressure: | daylight savin<br>e below. What<br>inutes<br>East<br>nore the above<br>Min<br>E 		44<br>Min<br>N 		28<br>mete<br>1013.25 | gs time c<br>t you entr<br>of GMT<br>(useful fo<br>nutes<br>nutes<br>nutes    | ealculation is<br>ter will be us<br>Dayligh<br>for old dates<br>Seconds<br>0<br>Seconds<br>0<br>sea-level<br>mbar (hF | s<br>sed.<br>t Savin,<br>s)<br>Pa) | g                  | OK<br>Cance     | el |

ā

#### Введение времени рождения

- Пользуйтесь 24 часовой системой
- В графе «секунды» ставьте «О», если не знаете времени рождения с точностью до секунды. Иначе программа в этой графе показывает сложные числа.
- Не забывайте о переходе на зимнее и летнее время.
- Программа Zet 9 учитывает все переходы

- Название места рождения нужно вводить латинскими буквами.
- Если не уверены, как это пишется на английском, наберите название места рождения в интернете, в Википедии.
- После этого слева на странице выберете английский язык и Википедия вам покажет название на английском
- Скопируйте его и перенесите в программу
- Кроме ввода имени места рождения, нужно выбрать из меню название страны

- Можно искать страну, просто нажав «Rest of the World» или вручную из списка.
- Найдя в атласе место рождения, будьте внимательны, т.к. иногда одно и то же название может быть у населенных пунктов в разных частях страны.
- Поэтому нужно сверить координаты, чтобы убедиться, что это то самое место.
- Сверить можно либо по книге Бариева (координаты населенных пунктов и часовые пояса), либо по программе Zet 9.

 Программа Zet 9, является астрологической программой в западной системе астрологии.

 Мы используем ее не для расчета карты, а для уточнения координатов места рождения, часового пояса и летнего/зимнего времени

• Эта программа является дополнительным материалом к уроку

#### Готовая карта

| File Edit Modes View Preferences Websites Mo | reMenus Help          |                     |              |      |
|----------------------------------------------|-----------------------|---------------------|--------------|------|
| D 🛎 🖬 🛎 🔀 🎇 🖓 🖓 🏵 🛐                          | \$il <b>^k ℕ 🖽</b> 淋  | · 🎫 🔟 🔢 🎼 💐         | 🕈 🏄 A .      | а «  |
| Chakras Basics Strengths Dasas Transits 1    | Tajaka Tithi Pravesha | Mundane Miscellany  |              |      |
| Natal Chart D                                | Body                  | Longitude           | Nakshatra    | Pada |
| Kash                                         | Lagna                 | 13 Cn 16' 26.61"    | Push         | 3    |
| Md Gk GL                                     | Sun - PiK             | 17 Ar 29' 01.08"    | Bhar         | 2    |
| A5 A9 A3                                     | Moon - BK             | 19 Ar 55' 13.73"    | Bhar         | 2    |
| X As X Ra                                    | Mars (R) - DK         | 0 Sc 18' 31.91"     | Visa         | 4    |
| A6 HI A8                                     | Mercury (R) - AK      | 29 Pi 03' 27.06"    | Reva         | 4    |
| UL AL A4 MO                                  | Jupiter (R) - AmK     | 21 Sg 54' 18.56"    | PSha         | 3    |
|                                              | Venus - GK            | 6 Ar 51' 42.96"     | Aswi         | 3    |
|                                              | Saturn (R) - MK       | 18 Li 24' 57.04"    | Swat         | 4    |
| BB A7                                        | Rahu - PK             | 16 Ta 47' 04.07"    | Rohi         | 3    |
| $(M_{2})$ PP $1_{2}$ $(M_{2})$               | Ketu                  | 16 Sc 47' 04.07"    | Jye          | 1    |
| Kaala (inic)                                 | Maandi                | 8 Le 39' 27.75"     | Magh         | 3    |
|                                              | Gulika                | 28 Cn 51' 41.73"    | Asre         | 4    |
| (JU) <sup>42</sup>                           |                       | 10 0 10 10 10       |              |      |
| Natal Chart D-9                              | Natal Chart:          |                     |              | Ŷ    |
|                                              |                       |                     |              |      |
|                                              | Date:                 | May 1, 1984         |              |      |
| ATU (JU) OU                                  | Time:                 | 12:30:00            |              |      |
| Ke × As × "                                  | Time Zone:            | 4:00:00 (East of G  | MT)          |      |
| A114AE A3                                    | Place:                | 30 E 44' 00", 46 N  | 28' 00"      |      |
| 10 <sup>7</sup> 4 (Ma)                       |                       | Odessa, Ukraine     |              |      |
|                                              | Lunar Yr-Mo:          | Raktaaksha - Vaisa  | ikha         |      |
| AZ AS A/ Md                                  | Tithi:                | Sukla Pratipat (Su) | [Kaameswari] |      |
| $AL 1 \longrightarrow PP \times 3 Me$        |                       | (79.69% left)       |              |      |
|                                              | Vadio Weekdaw         | Tuesday (Ma)        |              | ~    |
| (Me(Sa) GL A4A6                              | Key Info Houses A     | umsa rulers KP      |              | >    |

Сверьте точность введенных данных. Теперь карту нужно назвать и сохранить. Найти ее потом можно в папке карт.

#### Лагна – восходящий знак

• AS – Ascendent Восходящий Знак Зодиака

Этот символ всегда находится наверху
 в центре
 Он является точкой отсчета для всей карты

#### Символы планет

- 1. Su (Sun) Солнце
- 2. Мо (Moon) Луна
- 3. Ma (Mars) Mapc
- 4. Me (Mercury) Меркурий
- 5. Ju (Jupiter) Юпитер
- 6. Ve (Venus) Венера
- 7. Sa (Saturn) Сатурн
- 8. Ra (Rahu) Paxy
- 9. Ke (Ketu) Ketu
- В круглых скобках показаны ретроградные планеты
- Например (Sa) ретроградный Сатурн

#### Символы Знаков Зодиака

- 1. Ar ( Aries) Овен
- 2. Ta (Taurus) Телец
- 3. Ge (Gemini) Близнецы
- 4. Cn (Cancer) Рак
- 5. Le (Leo) Лев
- 6. Vi (Virgo) Дева
- 7. Li (Libra) Весы

#### Символы Знаков Зодиака

- 8. Sc (Scorpio) Скорпион
- 9. Sg (Sagittarius) Стрелец
- 10. Ср (Capricorn) Козерог
- 11. Aq (Aquarius) Водолей
- 12. Pi (Pices) Рыбы

#### Дополнительные символы

- Md Маанди (теневая вредная планета)
- Gk Гулика (теневая вредная планета)
- AL Арудха Лагна (имидж)
- HL Хора Лагна (финансовое положение)
- GL Гхатика Лагна (общественный статус)
- SL Шри Лагна (удача)

#### Пример чтения символов карты

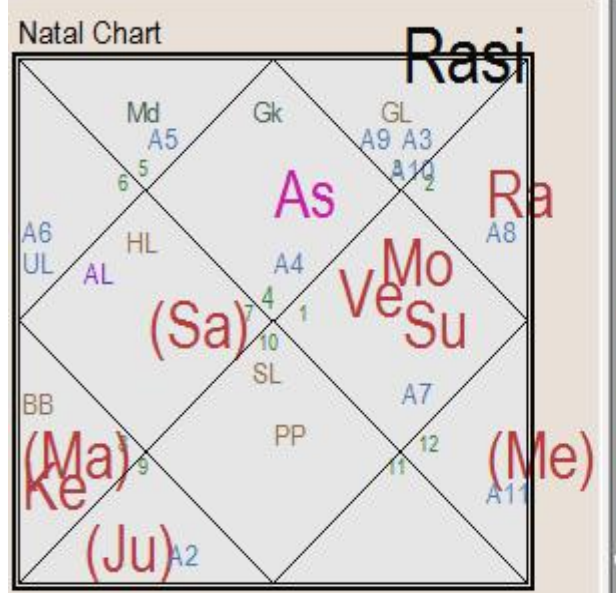

| Body              | Longitude        |
|-------------------|------------------|
| Lagna             | 13 Cn 16' 26.61" |
| Sun - PiK         | 17 Ar 29' 01.08" |
| Moon - BK         | 19 Ar 55' 13.73" |
| Mars (R) - DK     | 0 Sc 18' 31.91"  |
| Mercury (R) - AK  | 29 Pi 03' 27.06" |
| Jupiter (R) - AmK | 21 Sg 54' 18.56" |
| Venus - GK        | 6 Ar 51' 42.96"  |
| Saturn (R) - MK   | 18 Li 24' 57.04" |
| Rahu - PK         | 16 Ta 47' 04.07" |
| Ketu              | 16 Sc 47' 04.07" |
| Maandi            | 8 Le 39' 27.75"  |
| Gulika            | 28 Cn 51' 41.73" |
| DI I              | 10.0 101 10 101  |

As или Lagna (Восходящий знак) - Рак 13 градусов, 16 минут

Su в 10м доме в Овне 17.29, Мо в 10м доме в Овне 19.55

(Ма) ретро в 5м доме в Скорпионе 0.18, (Ме) ретро в 9м доме в Рыбах 29.03

(Ju) ретроградный в 6м доме в Стрельце 21.54, Ve в 10м доме в Овне 6.51

(Sa) в 4м доме в Весах 18.24, Ra в 11м доме в Тельце 16.47, Ke в 5м доме в Скорпионе 16.47

## Как построить карту, если время рождения неизвестно ?

- В этом случае нужно в качестве времени рождения поставить 12.00 (полдень), то есть, середину суток.
- После получения карты нужно найти Луну и подгонять время рождения вперед или назад, пока Луна не окажется в Асценденте.
- Это будет называться Чандра-Лагна асцендент с Луной.

- Поскольку Луна является символом ума, через который мы воспринимаем мир, то карта от Луны, как точки отсчета, даст некоторые представления о личности.
- Однако, поскольку Луна двигается быстрее всех остальных планет, то если она находится в первых или последних 10 градусах знака, то есть вероятность того, что в течение суток она может перейти в другой знак и карта от Луны может оказаться ошибочной.
- Поэтому эта методика не совершенна.

#### Домашнее задание

- Установить и настроить программу
- Рассчитать свою карту
- Выписать в отдельный файл общие данные по вашей карте: какой Асцендент
- В каких домах гороскопа и в каких знаках
   Зодиака и в каких градусах Знака у вас
   находятся планеты

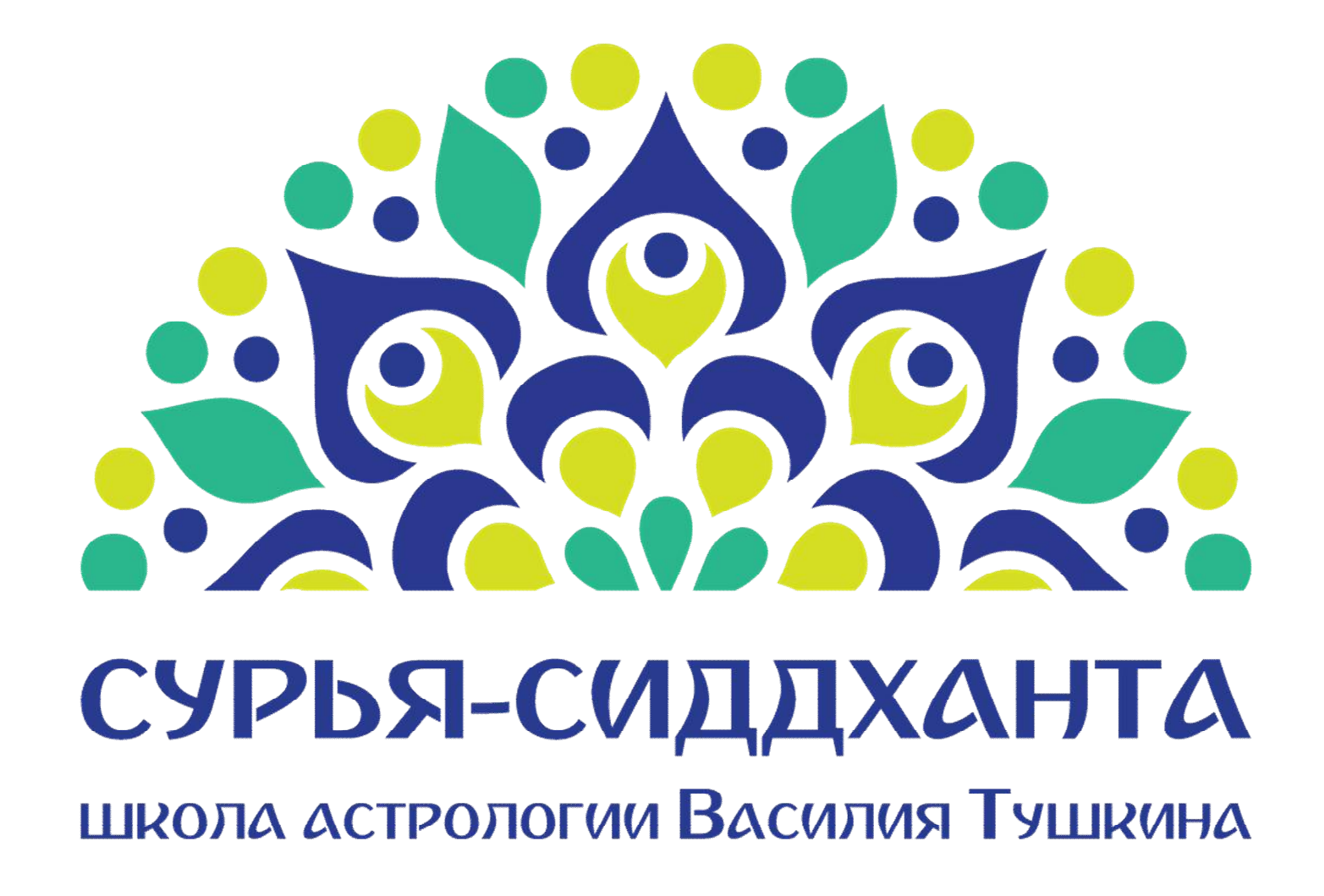

www.sss1.ru